# **RIAT+ Training Course**

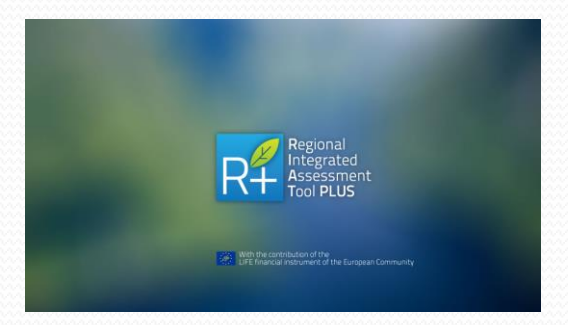

### RIAT+ PRACTICAL EXERCISE: From SHERPA to RIAT+

Giuseppe Maffeis, Roberta Gianfreda, Fabrizio Ferrari

ISPRA, 10<sup>th</sup> June 2016

<u>g.maffeis@terraria.com</u>, <u>r.gianfreda@terraria</u>, <u>comf.ferrari@terraria.com</u>

> TerrAria s.r.l. via Melchiorre Gioia, 132 20125 Milano - Italy T +39 0287085654

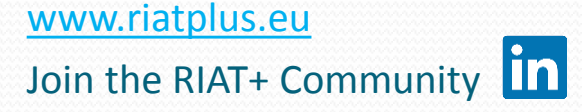

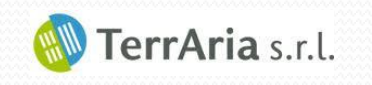

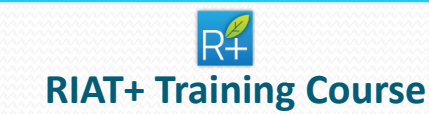

### **First guess RIAT+ in SHERPA tool**

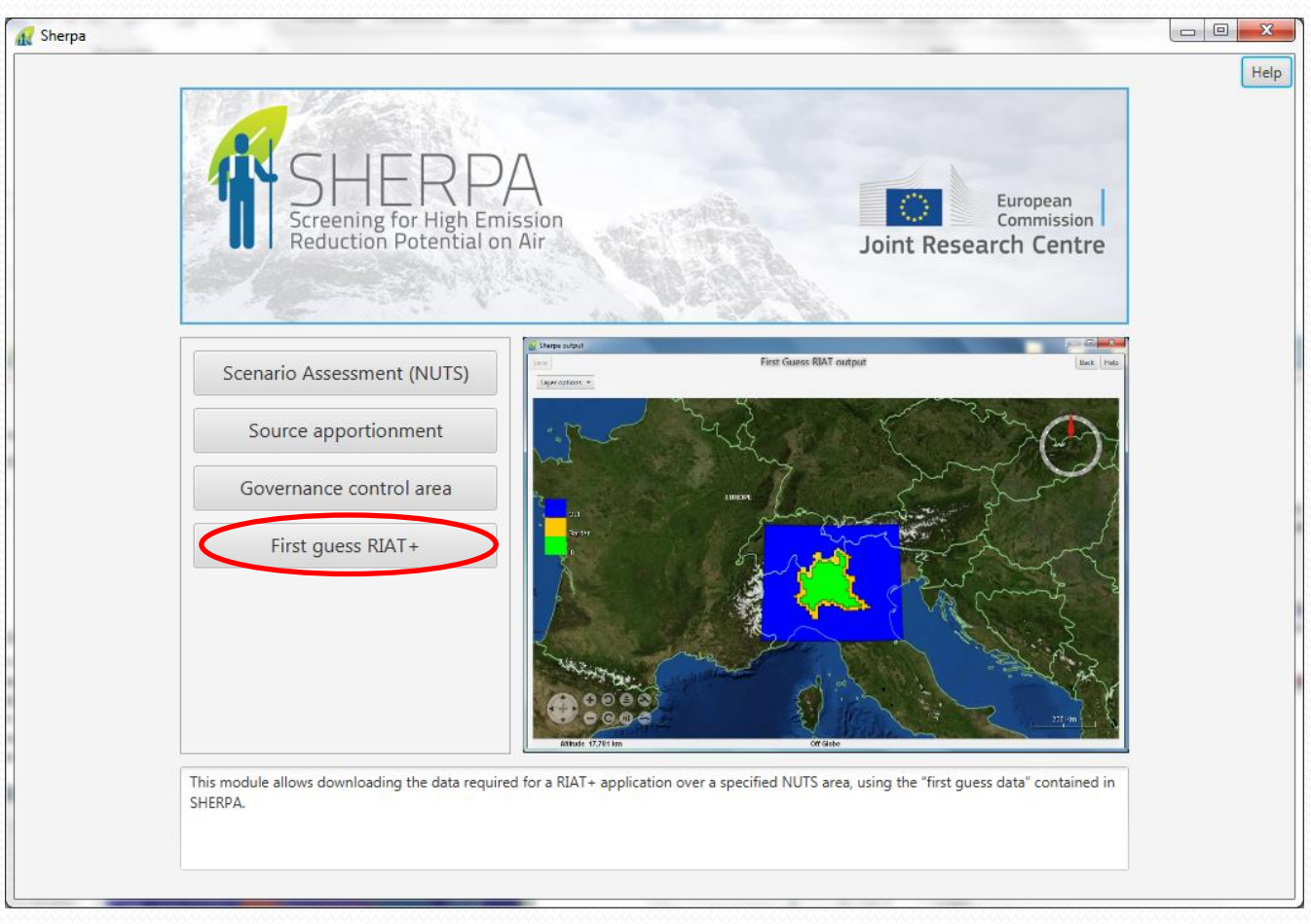

#### **Selection of «First guess RIAT+»**

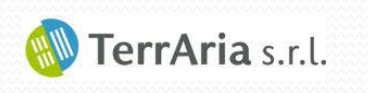

### RIAT+ Training Course

## First guess RIAT+ in SHERPA tool

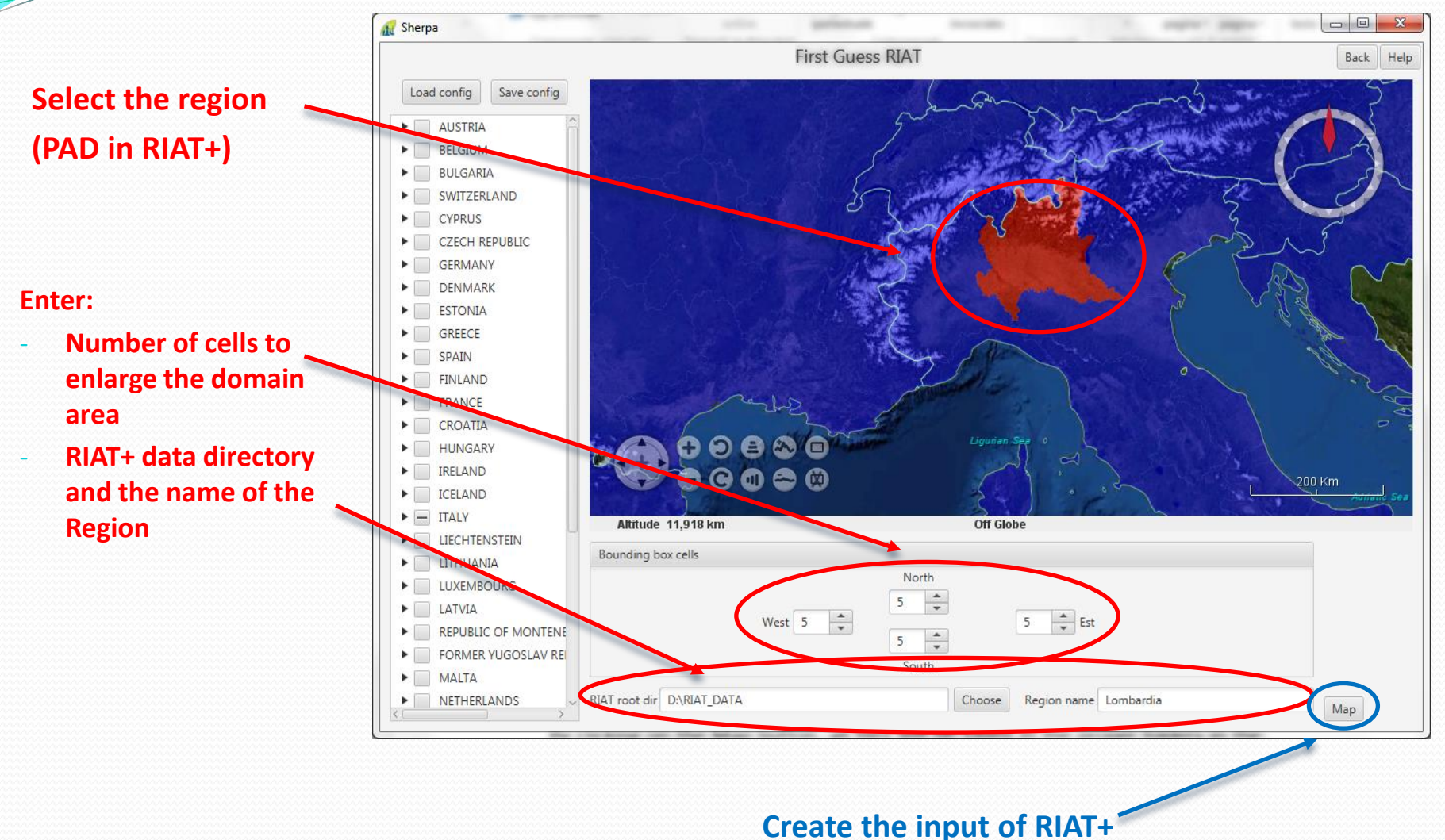

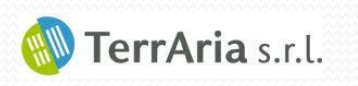

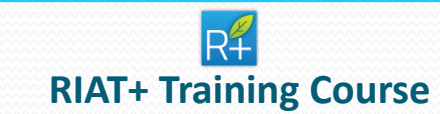

## First guess RIAT+ in SHERPA tool

#### **RIAT+ files created**

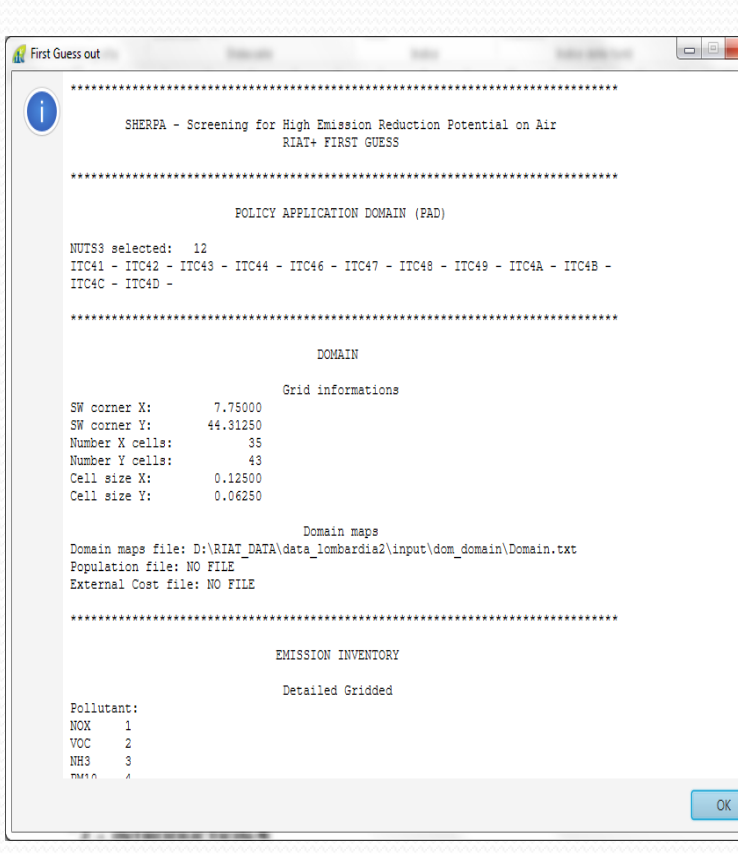

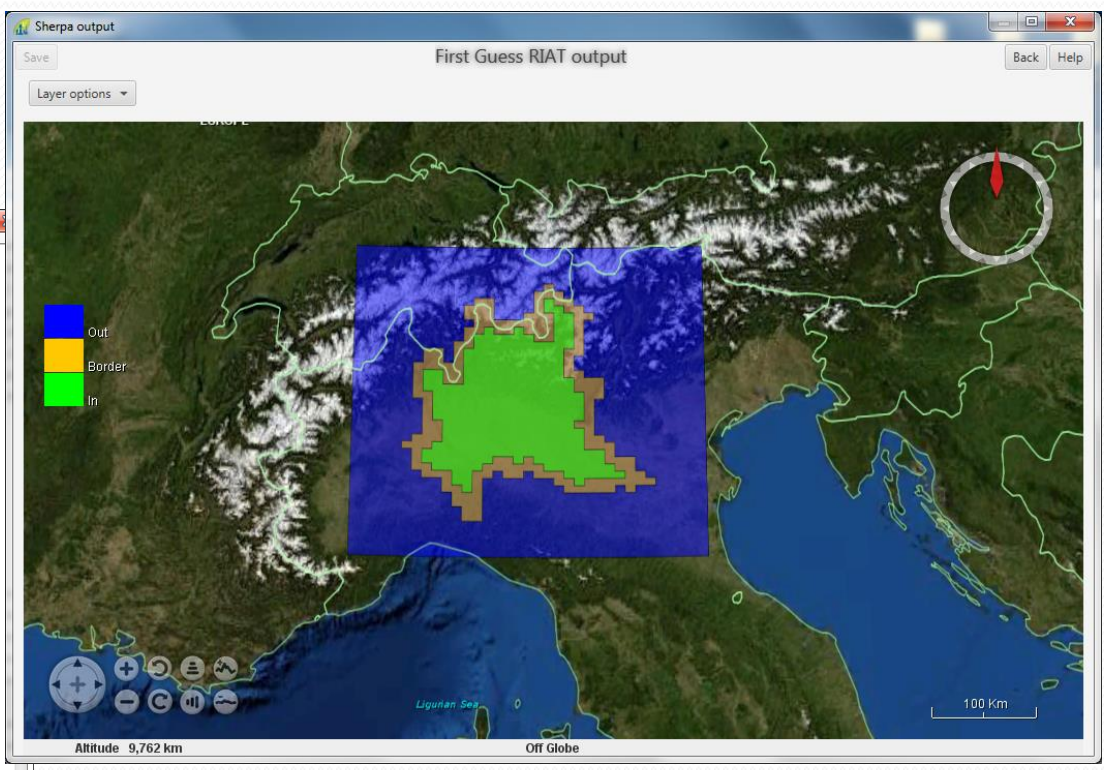

**RIAT+ domain** 

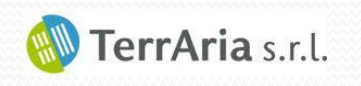

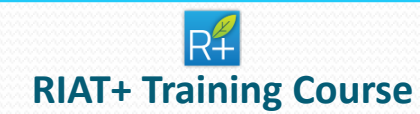

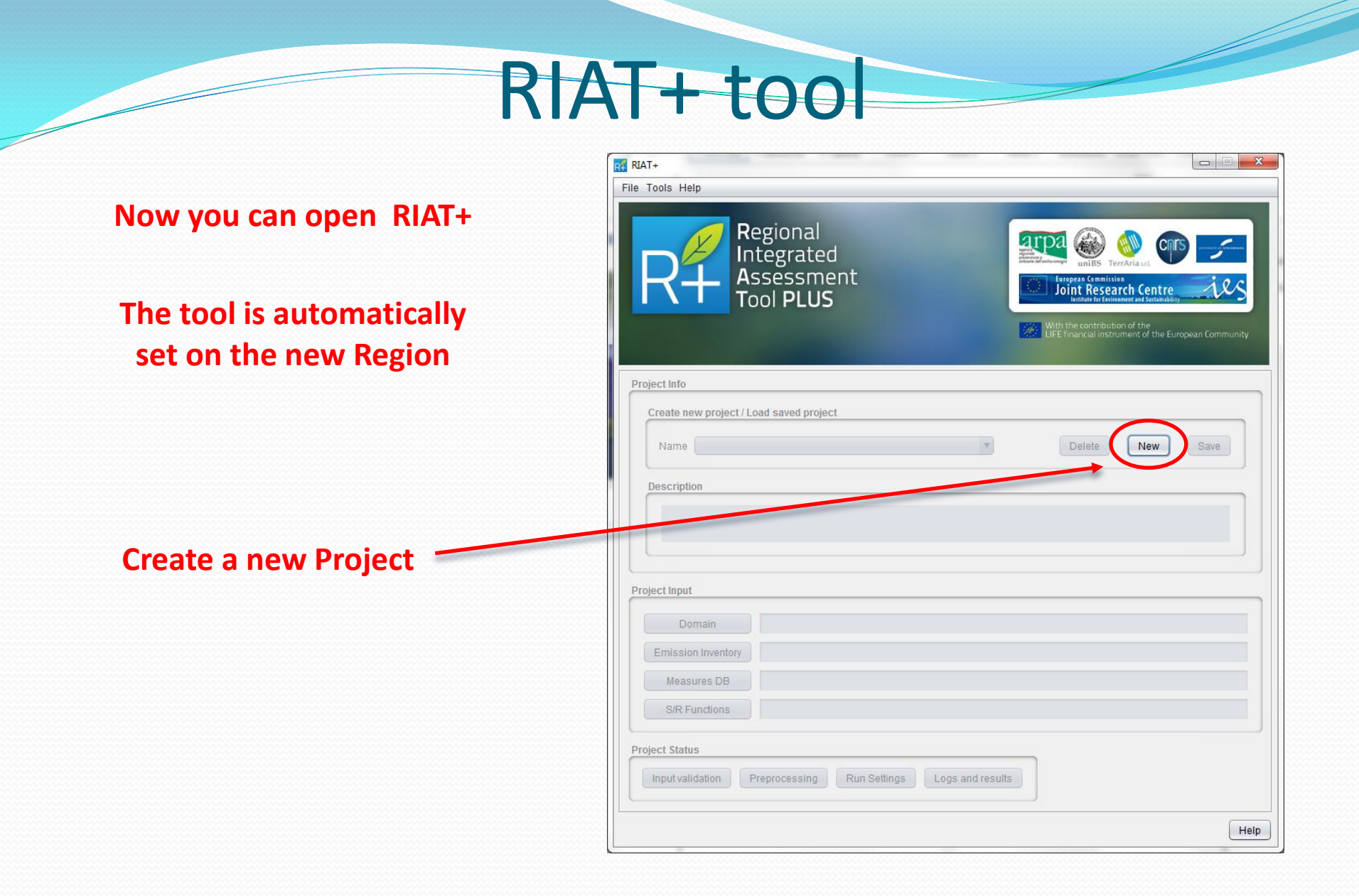

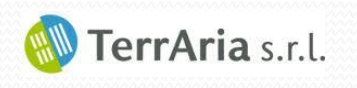

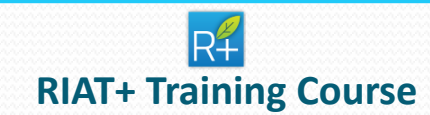

| R RIAT+                                                                            | R Domain                                          |
|------------------------------------------------------------------------------------|---------------------------------------------------|
| Regional and A A                                                                   | Domain Configuration                              |
| RH Integrated<br>Assessment<br>Tool PLUS                                           | Name sherpa_domain   Delete New Save              |
| With the contribution of the<br>UFE financial instrument of the European Community | Grid Information                                  |
|                                                                                    | Lation O UTM Zone N                               |
| Project Info                                                                       | SW corner X 7.7500000 °deg N° X cell 35           |
| Create new project / Load saved project                                            | SW corner Y 44.3125000 °deg N° Y cell 43          |
| Name test   Delete New Save                                                        | Cell size X 1250000 °deg Cell size Y 0625000 °deg |
| Description                                                                        |                                                   |
|                                                                                    | Domain Maps                                       |
|                                                                                    | 🖘 Domain Domain.txt                               |
| Project Input                                                                      | Population                                        |
| Domain                                                                             |                                                   |
| Emission Inventory                                                                 |                                                   |
| Measures DB                                                                        | External Cost                                     |
| S/R Functions                                                                      |                                                   |
| Project Status                                                                     |                                                   |
| Input validation Preprocessing Run Settings Logs and results                       |                                                   |
|                                                                                    | Нер ОК                                            |
| Help                                                                               |                                                   |

#### **Click to confirm**

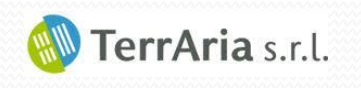

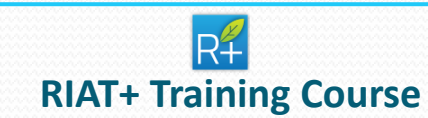

| RIAT+ C                                                                                                    |                                                                                                    |
|----------------------------------------------------------------------------------------------------|----------------------------------------------------------------------------------------------------|
|                                                                                                    | R Emission inventory                                                                                                    |
| Regional Regional                                                                                           | Emission Inventory Configuration                                                                                                    |
| Integrated       Assessment                                                                                 | Name sherpa_emissions   Delete New Save                                                                                                    |
| Tool PLUS                                                                                                   | O Detailed Municipality Emission Data                                                                                                    |
| UPE financial instrument of the European Community                                                          | Detailed Gridded     Aggregated Scenario                                                                                                    |
| Designed Info                                                                                               | Pollutant Annual Filename                                                                                                    |
| Create new project / Load saved project           Name         test         Delete         New         Save | Pollutant         Id           NOx         1           VOC         2           NH3         3           PM10         4           PM5         5                                                                                                    |
| Description                                                                                                 | SO2 6 Outside Region Emission                                                                                                    |
|                                                                                                    | Delete Add Pollutant Annual Filename                                                                                                    |
|                                                                                                    | Emission Mapping NOx Year Emission_outside<br>VOC Year Emission_outside                                                                                                    |
| Project Input                                                                                               | Image: Market State         NH3         Year         Emission_outside           PM10         Year         Emission_outside         PM10         Year         Emission_outside           PM25         Year         Emission_outside         PM25         Year         Emission_outside                                                                                                    |
|                                                                                                    | Contraction Solution Solution |
| Emission Inventory                                                                                          | Outside Projected Emissions                                                                                                    |
| Measures DB                                                                                                 | Temporal Horizon                                                                                                    |
| S/R Functions                                                                                               | temporal_horizon.txt     Biogenic Emission                                                                                                    |
| Project Status                                                                                              | Reference Year 2010 Y                                                                                                    |
| Input validation Preprocessing Run Settings Logs and results                                                | ны                                                                                                    |
| Help                                                                                                    |                                                                                                    |

#### **Click to confirm**

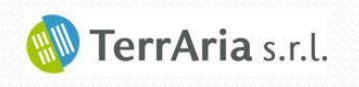

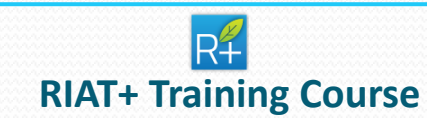

| RIAT+           |                                                   | x    |                                           |
|-----------------|---------------------------------------------------|------|-------------------------------------------|
| File Tools Help |                                                   |      |                                           |
| RH              | Regional<br>Integrated<br>Assessment<br>Tool PLUS | ty   |                                           |
| Broject Info    |                                                   |      |                                           |
| Froject IIIIO   |                                                   |      |                                           |
| Create new      | project / Load saved project                      |      |                                           |
| Name te         | st Delete New Save                                |      | Reasures DB                               |
| Description     |                                                   |      | Measures DB Configuration                 |
|                 |                                                   |      | Name sherpa_dbgains   Delete New Save     |
|                 |                                                   |      | #3 Mageurae DB                            |
| Project Input   |                                                   |      |                                           |
|                 |                                                   |      | Add / Edit Measures Edit Activity Help OK |
| Doma            | lin                                               |      |                                           |
| Frassioni       | Wennes                                            |      | Click to confirm                          |
| Measure         | s DB                                              |      |                                           |
| S/R Fund        | tions                                             |      |                                           |
|                 |                                                   |      |                                           |
| Project Status  | tion Preprocessing Run Settings Logs and results  |      |                                           |
|                 |                                                   |      |                                           |
|                 |                                                   | Help |                                           |

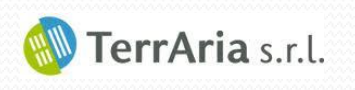

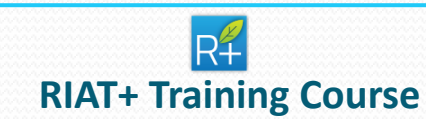

| RIAT+                                                        |                                                                                              |                                                      |                                                                                          |
|--------------------------------------------------------------|----------------------------------------------------------------------------------------------|------------------------------------------------------|------------------------------------------------------------------------------------------|
| Regional<br>Integrated<br>Assessment<br>Tool PLUS            | S/R Function S/R Function Configuration Name Sherpa_SR                                       | r r                                                  | Delete New Save                                                                          |
| Project Info Create new project / Load saved project         | S/R Function<br>Upload txt model  Uploa<br>Model Bias Bias.txt<br>Artificial Neural Networks | ad NetCDF model Temporal Profile Annua               |                                                                                          |
| Name test   Delete New Save                                  | AQI                                                                                          | Seasonality                                          | Filename                                                                                 |
| Description                                                  | AOT 40<br>SOMO 35<br>AVG PM 2.5<br>AVG PM 10<br>NO2<br>MAX8H                                 | Year<br>Year<br>Year<br>Year<br>Year<br>Year<br>Year | select<br>select<br>SR_PM25_Annual.nc<br>SR_PM10_Annual.nc<br>SR_N02_Annual.nc<br>select |
| Project Input                                                |                                                                                              |                                                      |                                                                                          |
| Domain                                                       |                                                                                              |                                                      |                                                                                          |
| Emission Inventory Measures DB SR Eurodices                  |                                                                                              |                                                      |                                                                                          |
| Project Status                                               |                                                                                              |                                                      | Hel                                                                                      |
| Input validation Preprocessing Run Settings Logs and results |                                                                                              |                                                      | Click to confirm                                                                         |
| Help                                                         |                                                                                              |                                                      |                                                                                          |

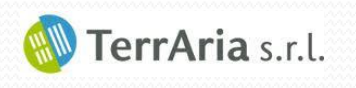

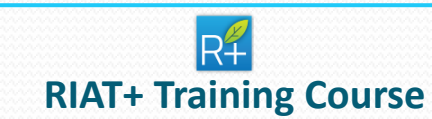

| RIAT+                                                        |                                                                                                    |                  |
|--------------------------------------------------------------|----------------------------------------------------------------------------------------------------|------------------|
| File Tools Help                                              |                                                                                                    |                  |
| Regional<br>Integrated                                       | Rt Run results Run Results                                                                                 | ×                |
| Assessment                                                   | Name Project Execution Info                                                                                | Show Selected    |
| I DOI PLUS                                                   | Status: Completed successfully<br>PreRun test Phase: Input validation (on year 2030)<br>Progression: Ended | Delete Selected  |
| Line infancia instrument of the European Community           |                                                                                                    | Last Phase Log   |
| Project Info                                                 |                                                                                                    |                  |
| Create new project / Load saved project                      |                                                                                                    |                  |
| Name test   Delete New Save                                  |                                                                                                    |                  |
| Description                                                  |                                                                                                    |                  |
|                                                              |                                                                                                    |                  |
| Project Input                                                | Configuration Info                                                                                         |                  |
| Domain sherpa_domain                                         | Project name: test                                                                                         |                  |
| Emission Inventory sherpa_emissions                          | Elaboration started at: 15:25:53 07-Jun-2016                                                               |                  |
| Measures DB sherpa_dbgains                                   | Pre Run Type: InputValidation                                                                              |                  |
| S/R Functions sherpa_SR                                      |                                                                                                    |                  |
| Project Status                                               |                                                                                                    |                  |
| Input validation Preprocessing Run Settings Logs and results |                                                                                                    | HelpOK           |
| Help                                                         | With «Log and Results» button, t                                                                           | he user can chec |
|                                                              | the progression of the r                                                                                   | orocess          |

#### Save the project and validate input data

(it verifies the input data coherence)

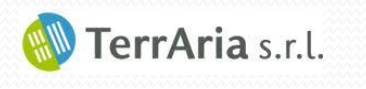

| .T+                       | 👯 Run Settings                          |                                 |                                 | × |
|---------------------------|-----------------------------------------|---------------------------------|---------------------------------|---|
| Tools Help                | Run Name                                | Air Quality Objective           | Weight                          |   |
| Reg                       |                                         | PM Ozone                        | Type Fairness                   |   |
|                           |                                         | O AVG PM 2.5 O AC               | AOT 40 AOT 40                   |   |
| Тоо                       | Decision Approach                       | O PM 10 O SC                    | DMO 35                          |   |
|                           | Cost Effectiveness                      | AVG     NO                      |                                 |   |
| piect Info                | Scenario Detailed                       | Exceed                          |                                 |   |
| Create new project / Load | <ul> <li>Scenario Aggregated</li> </ul> | a )399                          | AVG PM 2.5                      |   |
| Name test                 | Cont Constraint                         | b .172 NO2                      | AVG PM 10                       |   |
|                           |                                         |                                 | /G NO2 AVG NO2                  |   |
| Description               | Over CLE (M€)                           |                                 | Exceed PM 10                    |   |
|                           | Technology Replacement                  | None                            |                                 |   |
|                           | ● Yes ○ No                              |                                 | Year Opt In 2010 Scenario AR    |   |
| oject Input               |                                         |                                 |                                 |   |
| Domain st                 | Spatial AQI Aggregation                 | Budget Constraint               | Non technical Scenario Settings |   |
| Emission Inventory st     |                                         | Above (value) SNAP1 Budget Cons | straint O Yes  No               |   |
| S/R Functions st          | AOT 40 Domain AVG                       | 30000                           |                                 |   |
|                           | SOMO 35 Domain AVG                      | 3000 Policy Application Doma    | in                              |   |
| Input validation Pren     | MAX O3 8H Domain AVG                    | 15 Subdomain Domain             | ×                               |   |
|                           | AVG PM 2.5 Domain AVG                   | 15 PAD AQI Target Na            | ame                             |   |
|                           | AVG PM 10 Domain AVG                    | 15 V V R                        | egion                           |   |
|                           |                                         |                                 |                                 |   |
| At the                    | AVG NO2 Domain AVG                      |                                 |                                 |   |
| Autic                     | Exceed PM 10 Domain AVG                 | 35                              |                                 |   |
|                           |                                         |                                 | Help Run Run Results            |   |

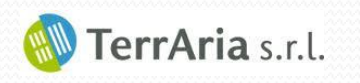

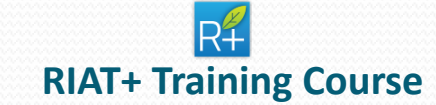